# 第57回日本医学放射線学会秋季臨床大会 設問解答マニュアル(大会専用)

### <はじめに>

本大会専用の設問解答システムの操作方法について、ご案内をするマニュアルとなります。

## <目次>

| 1. | 本システムについて        | 2   |
|----|------------------|-----|
| 2. | 設問登録までの全体の流れ(簡易) | 2   |
| 3  | 設問登録方法のご案内       | 3   |
| ۰. |                  | ••• |

### 1. 本システムについて

本システムは通常の e ラーニングとは別のシステムとなっております。 こちらで設問に解答された講習は、オンデマンド配信終了後 2 週間前後で日本医学放射線 学会 会員マイページの単位照会画面へ直接反映されます。 ※通常の e ラーニング視聴履歴へは反映されませんのでご留意ください。

### 2. 設問登録までの全体の流れ(簡易)

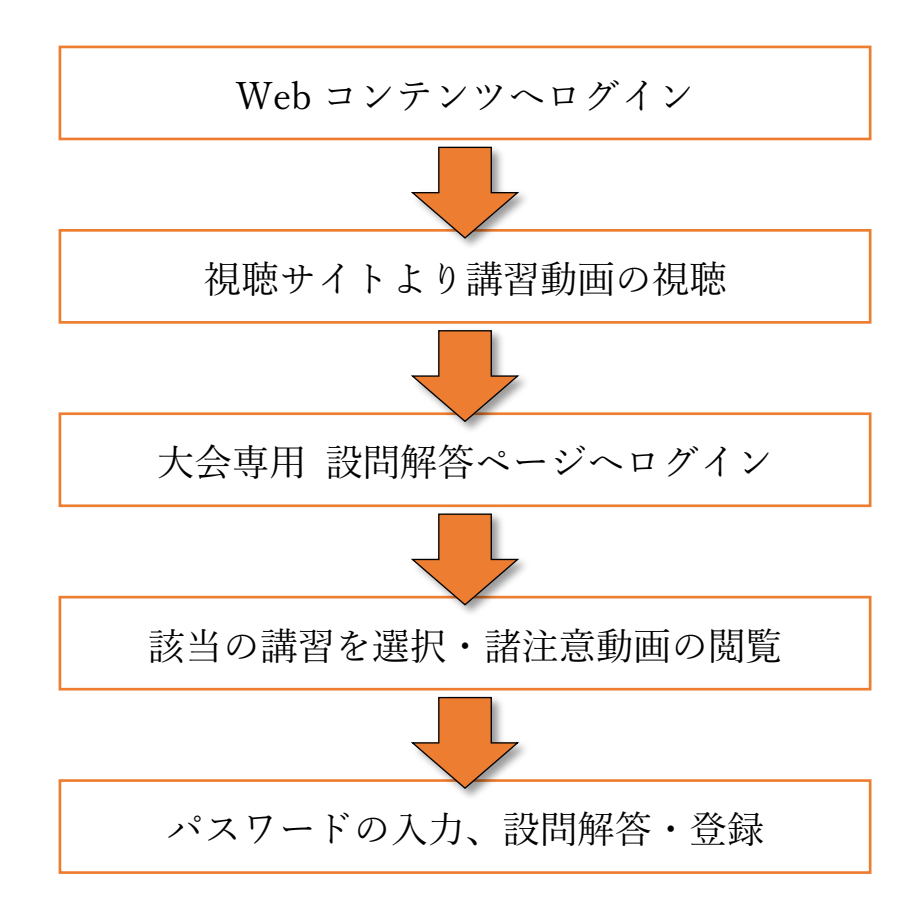

## 3. 設問登録方法のご案内

- ①日本医学放射線学会 会員マイページへログインする際に使用する【会員番号】と【パスワード】を入力し、【ログイン】をクリックします。
- ②メインメニューが表示されますので、【コースを見る】をクリックします。

【画面案内】

| 第57回日本医学放射線学会秋季臨床大会 設問解答サイト |                                                     |  |  |  |  |  |  |
|-----------------------------|-----------------------------------------------------|--|--|--|--|--|--|
| 会員ログイン                      |                                                     |  |  |  |  |  |  |
|                             | 会員磁号                                                |  |  |  |  |  |  |
|                             |                                                     |  |  |  |  |  |  |
|                             | 1<br>-<br>-<br>-<br>-<br>-<br>-<br>-<br>-<br>-<br>- |  |  |  |  |  |  |
|                             |                                                     |  |  |  |  |  |  |

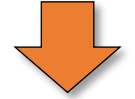

|                                                                                                    | 3 設問の解答と確認 |                                                                             |  |  |  |
|----------------------------------------------------------------------------------------------------|------------|-----------------------------------------------------------------------------|--|--|--|
|                                                                                                    | ■          | 設問解答状況を確認する                                                                 |  |  |  |
|                                                                                                    | コース一覧      | 設設解基代況を確認します<br>※本大会専用の 股間解害状況となります。<br>通常のeラーニングの限歴は、表示されませんのでご<br>注意ください。 |  |  |  |
| <ul> <li>※推奨環境</li> <li>Windows 8.1、10: Firefox、Chrome、Microsoft Edge最新</li> <li>MacOSX : Safari、Firefox、Chrome</li> <li>※ブラウザはなるべく新しいバージョンをお使いください。</li> <li>※閲覧に当たっては、通信料金はご自身の負担になりますので、モバイル端末などでご利用の際はご注意くだい。</li> </ul> |            |                                                                             |  |  |  |

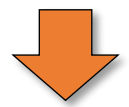

③登録されているコース(講習)の一覧が表示されているので、 該当の動画をクリックします。

このとき講習名(シンポジウムなど)から検索を行うことが可能です。

④講習内容の概要が表示されますので、【サムネイル(表紙)】部分か【タイトル】をクリックします。

【画面案内】

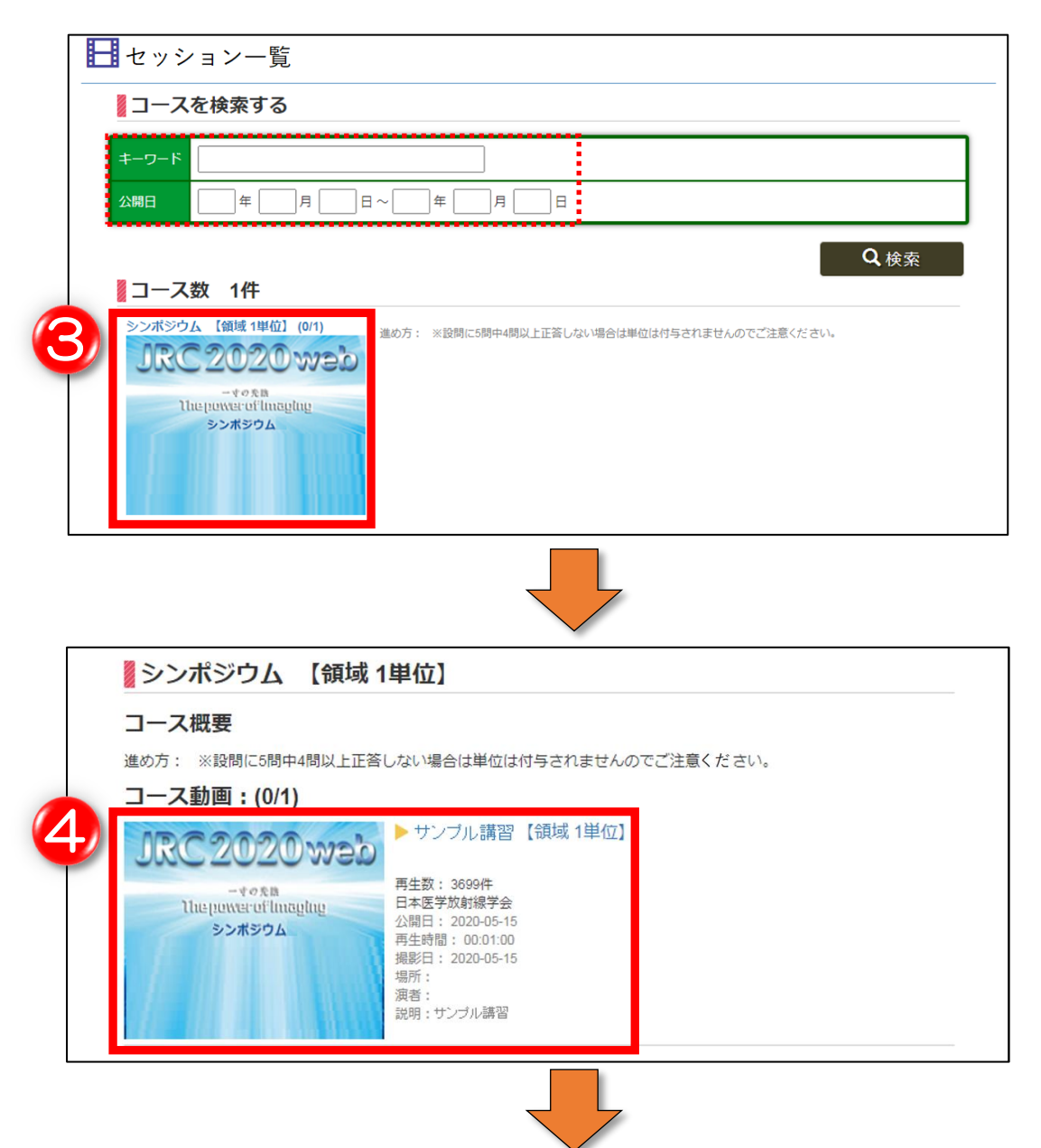

⑤表示された動画の再生ボタンをクリックし、諸注意を確認してください。

- ⑥Web コンテンツで表示されたパスワードを入力し、【登録する】をクリックすることで【設問へ】がクリックできるようになります。
- ⑦設問が5つ表示されるので正しいと思う選択肢へチェックを入れ、
   【解答内容を確認】をクリックします。
   ※この段階では単位は付与されておりません。

<sup>【</sup>画面案内】

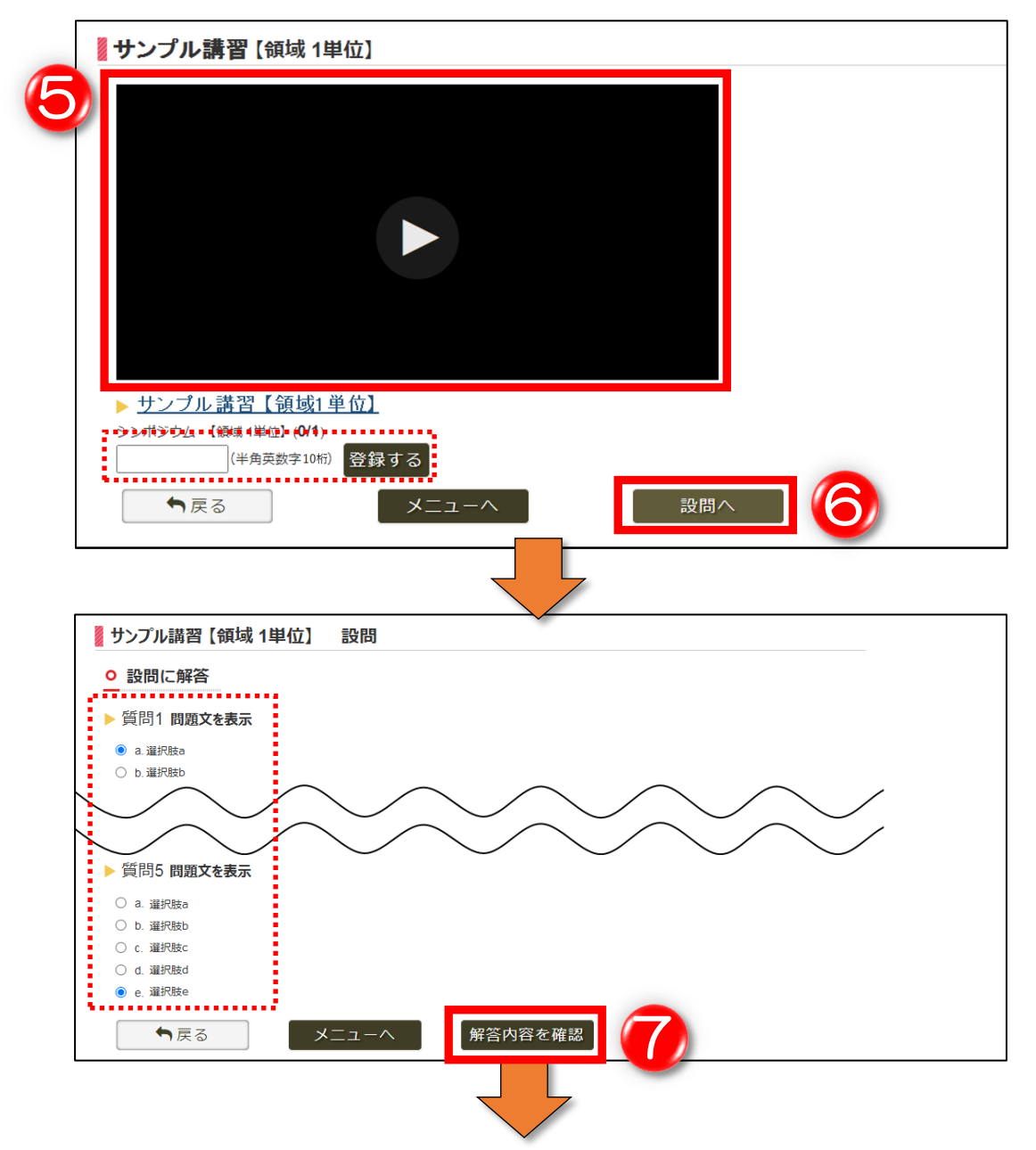

⑧解答状況が表示されますので、単位付与条件(5 問中4 問以上正解)を 満たしている場合は【解答内容を登録】をクリックしてください。 合格していない場合は【設問へ】をクリックし、問題と選択肢を再度ご確認ください。

⑨解答登録完了の文言が表示されたら操作完了となります。

登録が完了すると講習の概要画面へ【設問済】のマークが表示され、TOP メニューから 確認できる設問解答状況にも反映されます。

※こちらの設問解答状況歴は大会専用画面にしか表示されず、直接会員マイページの取 得単位画面に反映されます。通常の e ラーニングの視聴履歴には反映されませんので ご留意ください。

### 【画面案内】

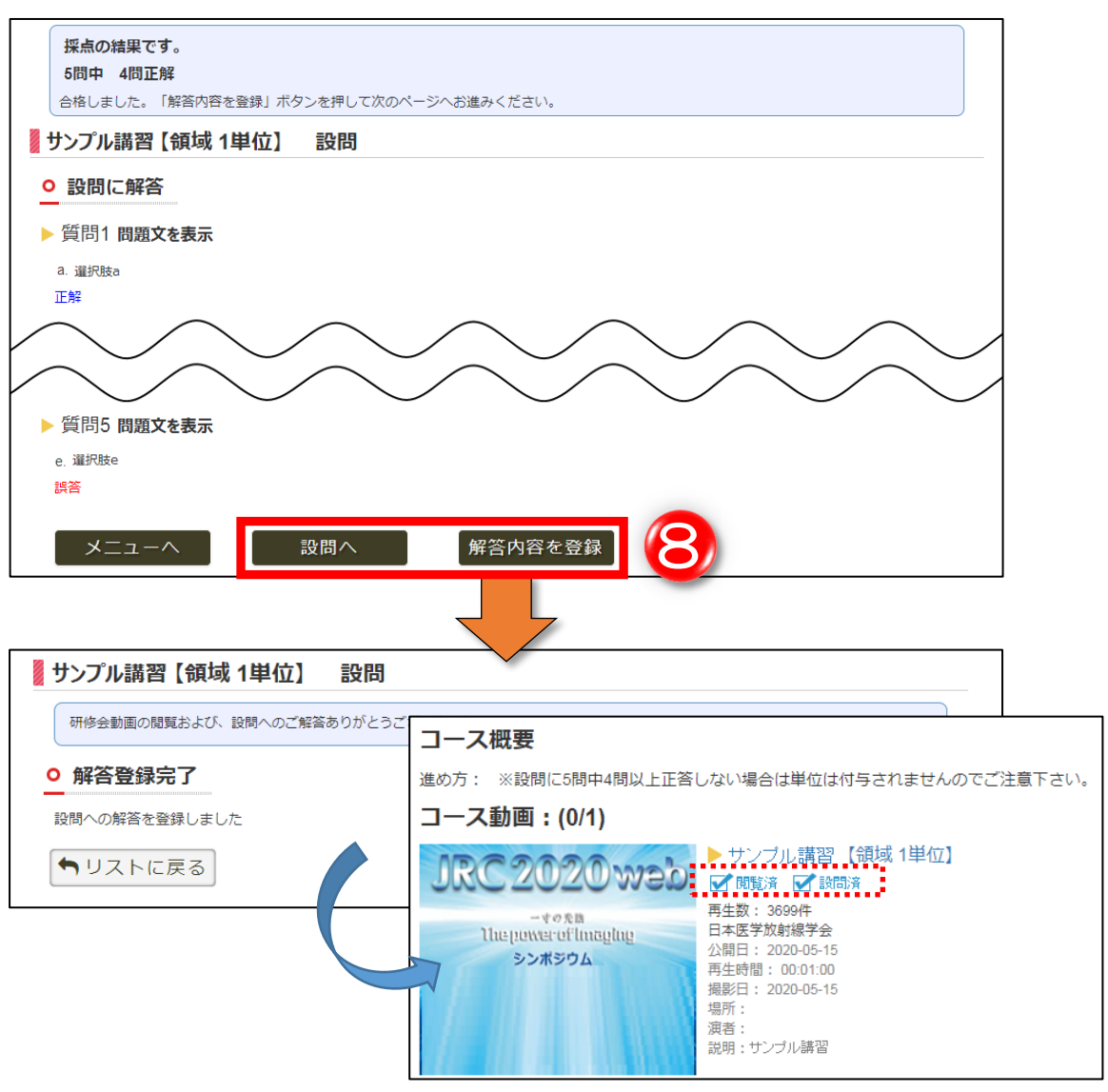